## Lab 3 -Audit Trail

## **Chapter Objective**

• Viewing the history of a file

## Lab 3.1 - Using ProjectWise Audit Trail

- 1. Navigate to your student **\Design\Working** folder.
- 2. Right-click on the folder and select Properties from the bottom of the list.
- 3. In the *Folder Properties* dialog box, select the **Audit Trail** tab to review the records for the folder.
- 4. Select the *Customize...* button.
- 5. Select the *Date* tab and change the *Period* selection to anytime.

| Name                                                                                                    | *                                                                                                    | Description                                                                                                    | full_file_name        |
|----------------------------------------------------------------------------------------------------|----------------------------------------------------------------------------------------------------|----------------------------------------------------------------------------------------------------|-----------------------|
| M 93222DesignModel01-EUC.dg M 9322DesignModel01-EUC.dg M 932 Folder Properties P 932 Folder Properties                                                                                                    | n                                                                                                    | 93222DesignModel                                                                                                    | 01-E<br>02-E<br>03-E  |
| General Statistics<br>Compared by Compared Biology<br>Compared Biology<br>Compared Biology | Workflow & State Project V-<br>View Audit Trail<br>Records from today                                                                                                    | Workspace emo - Kickoff da<br>oject_Attribute_Ir                                                                          | ie ch<br>ifor<br>ifor |
| Tir Object Objec<br>Type Nam                                                                                                    | Customize Report           Objects         Actions         Users         Date           Period:         anytime         anytime         anytim         anytim | Dutput Columns         Sorting and Grou           v         1:40:03 PM         x           v         1:40:03 PM         x | iping                 |
| Project Project     Project     Project     Project     Project     Project     Project     Project     Description     Region     County                                                                                                    |                                                                                                    |                                                                                                    | OK Cancel             |

## 6. Click **Ok**.

The Audit Trail listing will show when documents were checked out, freed, deleted, and created. Each entry has a time stamp indicating when the activity happened and by whom.

7. Move the slide bar down so the last entries can be viewed.

| General           | Spatial                           | Statistics      | V       | Vorkflow &  | State   | Project     | VFolder Secur | rity |
|-------------------|-----------------------------------|-----------------|---------|-------------|---------|-------------|---------------|------|
| Document Security |                                   | View            |         | Audit Trail |         | Workspace   |               |      |
| Document          | Timeline Sch                      | nedule.xlsx     |         | Sent to     | Folder  | 1/5/201     | 4 7:20:06 P   | 7 -  |
| Document          | 93222DesianModel01-EUC.dan        |                 | Sent to | Folder      | 1/5/201 | 4 7:38:39 P | 7             |      |
| Document          | 93222Design                       | Model02-EUC.do  | an 🛛    | Sent to     | Folder  | 1/5/201     | 4 7:38:52 P   | 7    |
| Document          | 93222Design                       | Model03-EUC.do  | an      | Sent to     | Folder  | 1/5/201     | 4 7:39:06 P   | 7    |
| Document          | Class Word Document.docx          |                 |         | Sent to     | Folder  | 1/5/201     | 4 7:39:28 P   | 7    |
| Document          | Document5.pdf                     |                 |         | Sent to     | Folder  | 1/5/201     | 4 7:39:37 P   | 7    |
| Document          | Document5.                        | odf             |         | Sent to     | Folder  | 1/5/201     | 4 7:39:40 P   | 7    |
| Document          | Memo-Kicko                        | ff_date_change. | docx    | Sent to     | Folder  | 1/5/201     | 4 7:39:48 P   | 7    |
| Document          | Project_Attri                     | bute_Informatio | n.docx  | Sent to     | Folder  | 1/5/201     | 4 7:39:54 P   | 7    |
| Document          | Project_Attribute_Information.pdf |                 | Sent to | Folder      | 1/5/201 | 4 7:40:01 P | <b>1</b>      |      |
| Document          | Timeline_Schedule.xlsx            |                 | Sent to | Folder      | 1/5/201 | 4 7:40:08 P | 1             |      |
| Document          | 93222Design                       | Model01-EUC.do  | gn      | Checke      | d out   | 1/6/201     | 4 9:23:40 A   | ۸I – |
| Document          | Memo-Kicko                        | ff_date_change. | docx    | Checke      | d out   | 1/6/201     | 4 9:24:48 A   | 4    |
| Document          | Memo-Kicko                        | ff_date_change. | docx    | Freed       |         | 1/6/201     | 4 9:24:54 A   | 4    |
| Document          | Timeline_Sch                      | nedule.xlsx     |         | Freed       |         | 1/6/201     | 4 9:25:14 A   | 41   |
| Document          | Memo-Kicko                        | ff_date_change. | docx    | Checke      | d out   | 1/6/201     | 4 9:25:31 A   | 41   |
| Document          | Memo-Kicko                        | ff_date_change. | docx    | Checke      | d in    | 1/6/201     | 4 9:25:44 A   | 41   |
| Document          | Timeline_Schedule.xlsx            |                 | Freed   |             | 1/6/201 | 4 9:26:22 A | 4             |      |
| Document          | 93222Design                       | Model01-EUC.d   | gn      | Freed       |         | 1/6/201     | 4 9:26:37 A   | 41   |
| Document          | 93222Design                       | Model01-EUC.d   | gn .    | Checke      | d out   | 1/6/201     | 4 9:27:21 A   | AI E |
| Document          | Project_Attri                     | bute_Informatio | n.docx  | Checke      | d out   | 1/6/201     | 4 9:28:23 A   | A.   |
| Document          | Project Attri                     | bute Informatio | n.docx  | Checke      | din     | 1/6/201     | 4 9:30:27 A   | N.   |
|                   |                                   |                 |         |             |         |             |               | Ŧ    |
|                   |                                   | III             |         |             |         |             | +             |      |
| ustomize          |                                   |                 |         |             |         | Save        | Print         | _    |
|                   |                                   |                 |         |             |         | 0010        |               | •    |

8. Notice the time stamps show your latest activities.

Your screen may look different than the example.

9. Select OK to close the *Folder Properties* dialog box.